# Driver Installation Guide >>> (Ubuntu 16.04/18.04/20.04 Version) >>>

> All command are case sensitive.

## > Images shown in this guide may differ depending upon OS environment.

Step 1 :- Download driver for Linux 64 bit from canon website.

Step 2:- Extract driver package and copy it at desktop.

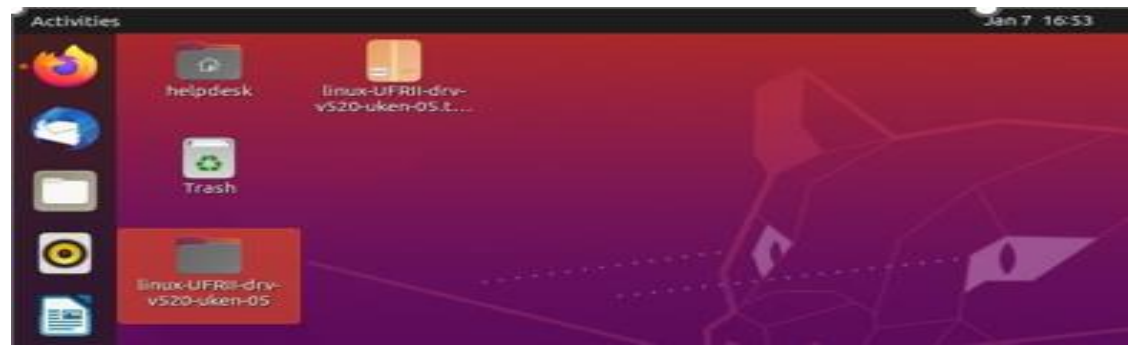

Step 3:- Open Terminal window.

Step 4:- Now type *sudo su* and press *Enter*.

Step 5:- Enter password of admin user and press Enter.

| F                                                    | helpdesk@helpdesk-OptiPlex-3050: ~ | Q | Ξ | _ | × |
|------------------------------------------------------|------------------------------------|---|---|---|---|
| helpdesk@helpdesk-OptiPl<br>[sudo] password for help | ex-3050:~\$ sudo su<br>desk:       |   |   |   |   |

Step 6:- Update your Ubuntu dependencies by following commands in Terminal. >>>> #apt-get update

>>> #apt-get upgrade
>>> #apt-get update && apt-get upgrade.
>>> #apt-get install -f

Step 7 :- Type *cd Desktop* and press Enter.

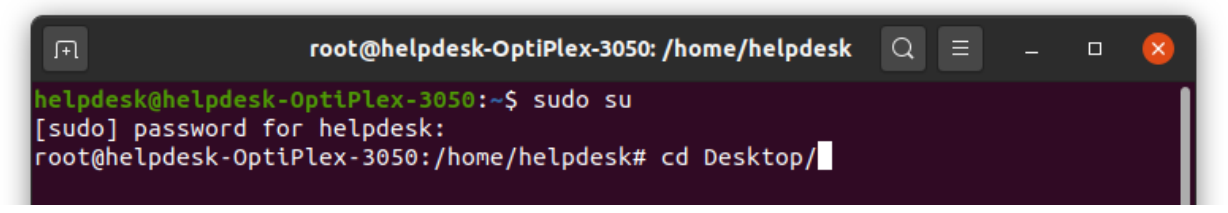

Step 8:- Type *Is* and press enter. Name of all items lie on desktop will be displayed in terminal.

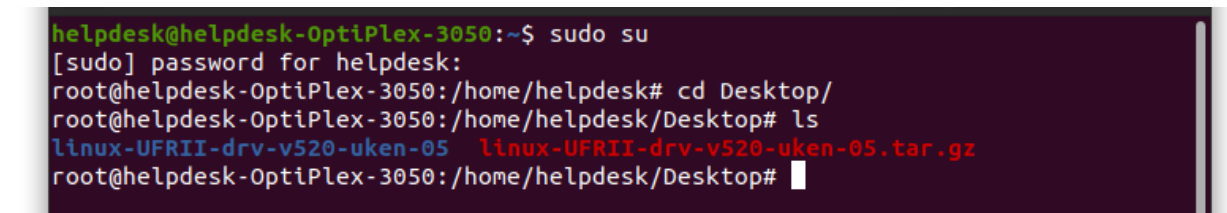

#### Step 9 :- Type *cd* {*driver folder name*} and press enter.

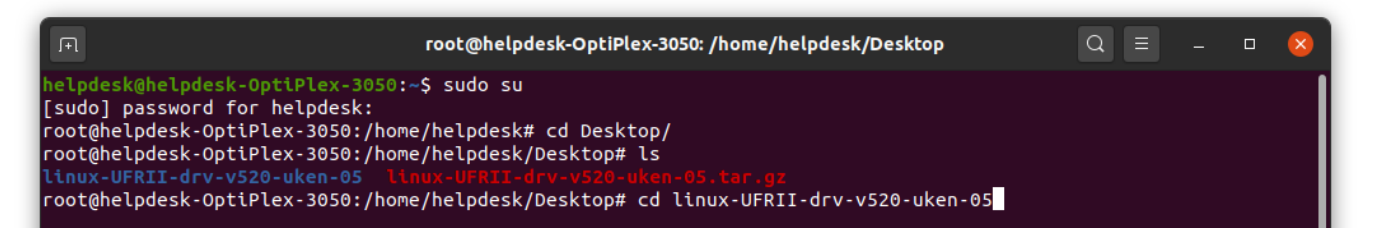

#### Step 10:- Types Is and press

| Enter                                                                      |                    |     |  | - |
|----------------------------------------------------------------------------|--------------------|-----|--|---|
| □ root@helpdesk-OptiPlex-3050: /home/helpdesk/Desktop/linux-UFRI           | I-drv-v520-uken-05 | Q = |  | 8 |
| helpdesk@helpdesk-OptiPlex-3050:~\$ sudo su                                |                    |     |  |   |
| [sudo] password for helpdesk:                                              |                    |     |  |   |
| root@helpdesk-OptiPlex-3050:/home/helpdesk# cd Desktop/                    |                    |     |  |   |
| root@helpdesk-OptiPlex-3050:/home/helpdesk/Desktop# ls                     |                    |     |  |   |
| linux-UFRII-drv-v520-uken-05 linux-UFRII-drv-v520-uken-05.tar.gz           |                    |     |  |   |
| root@helpdesk-OptiPlex-3050:/home/helpdesk/Desktop# cd linux-UFRII-drv-v52 | 20-uken-05         |     |  |   |
| root@helpdesk-OptiPlex-3050:/home/helpdesk/Desktop/linux-UFRII-drv-v520-uk | ken-05# ls         |     |  |   |
| linux-UFRII-drv-v520-uken                                                  |                    |     |  |   |

#### Step 11:- Type cd {folder name} and press Enter.

| root@helpdesk-OptiPlex-3050: /home/helpdesk/Desktop/linux-UFRII-drv-v520-uken-05/linux-UFRII-dr | Q      |       |      |       | ×  |
|-------------------------------------------------------------------------------------------------|--------|-------|------|-------|----|
| helpdesk@helpdesk-OptiPlex-3050:~\$ sudo su                                                     |        |       |      |       |    |
| [sudo] password for helpdesk:                                                                   |        |       |      |       |    |
| root@helpdesk-OptiPlex-3050:/home/helpdesk# cd Desktop/                                         |        |       |      |       |    |
| root@helpdesk-OptiPlex-3050:/home/helpdesk/Desktop# ls                                          |        |       |      |       |    |
| linux-UFRII-drv-v520-uken-05 linux-UFRII-drv-v520-uken-05.tar.gz                                |        |       |      |       |    |
| root@helpdesk-OptiPlex-3050:/home/helpdesk/Desktop# cd linux-UFRII-drv-v520-uken-05             |        |       |      |       |    |
| root@helpdesk-OptiPlex-3050:/home/helpdesk/Desktop/linux-UFRII-drv-v520-uken-05# ls             |        |       |      |       |    |
| linux-UFRII-drv-v520-uken                                                                       |        |       |      |       |    |
| root@helpdesk-OptiPlex-3050:/home/helpdesk/Desktop/linux-UFRII-drv-v520-uken-05# cd linux       | -UFRII | -drv- | v520 | -ukei | h/ |

#### Step 12:- Types *Is* and press Enter.

| 🕞 root@helpdesk-OptiPlex-3050: /home/helpdesk/Desktop/linux-UFRII-drv-v520-uken-05/linux-UFRII-dr 🔾 📃 🗕 🛛 😵                                                                                                    |
|----------------------------------------------------------------------------------------------------|
| helpdesk@helpdesk-OptiPlex-3050:~\$ sudo su<br>[sudo] password for helpdesk:<br>root@helpdesk-OptiPlex-3050:/home/helpdesk# cd Desktop/                                                                                                    |
| root@helpdesk-UptiPlex-3050:/home/helpdesk/Desktop# is<br>linux-UFRII-drv-v520-uken-05 linux-UFRII-drv-v520-uken-05.tar.gz<br>root@helpdesk-OptiPlex-3050:/home/helpdesk/Desktop# cd linux-UFRII-drv-v520-uken-05<br>root@helpdesk-OptiPlex-3050:/home/helpdesk/Desktop/linux-UFRII-drv-v520-uken-05# ls |
| linux-UFRII-drv-v520-uken<br>root@helpdesk-OptiPlex-3050:/home/helpdesk/Desktop/linux-UFRII-drv-v520-uken-05# cd linux-UFRII-drv-v520-uken/<br>root@helpdesk-OptiPlex-3050:/home/helpdesk/Desktop/linux-UFRII-drv-v520-uken-05/linux-UFRII-drv-v520-uken# ls                                             |

#### Step 13:- Type ./install.sh and press enter.

| ro 🕞                                                                                                    | ot@helpdesk-OptiPlex-3050: /home/helpdesk/Desktop/linux-UFRII-drv-v520-uken-05/linux-UFRII-drv-v520-uken                                                                                                    | Q≡    | _ D | × |
|----------------------------------------------------------------------------------------------------|----------------------------------------------------------------------------------------------------|-------|-----|---|
| helpdesk@helpdesk-OptiP<br>[sudo] password for hel<br>root@helpdesk-OptiPlex-<br>root@helpdesk-OptiPlex-<br>root@helpdesk-OptiPlex-<br>root@helpdesk-OptiPlex-<br>root@helpdesk-OptiPlex-<br>root@helpdesk-OptiPlex-<br>32-bit_Driver 64-bit_D<br>root@helpdesk-OptiPlex- | <pre>lex-3050:-\$ sudo su pdesk: 3050:/home/helpdesk# cd Desktop/ 3050:/home/helpdesk/Desktop# ls en-05 linux-UFRII.drv-v520-uken-05.tar.gz 3050:/home/helpdesk/Desktop/linux-UFRII.drv-v520-uken-05 3050:/home/helpdesk/Desktop/linux-UFRII.drv-v520-uken-05# cd linux-UFRII.drv-v520-uken/ 3050:/home/helpdesk/Desktop/linux-UFRII.drv-v520-uken-05/linux-UFRII.drv-v520-uken# ls river Documents install.sh PPD resources Sources 3050:/home/helpdesk/Desktop/linux-UFRII.drv-v520-uken-05/linux-UFRII.drv-v520-uken# ./instal</pre> | ll.sh |     |   |

Step 14 :- Now terminal prompt you to proceed with installation, Type y and press enter.

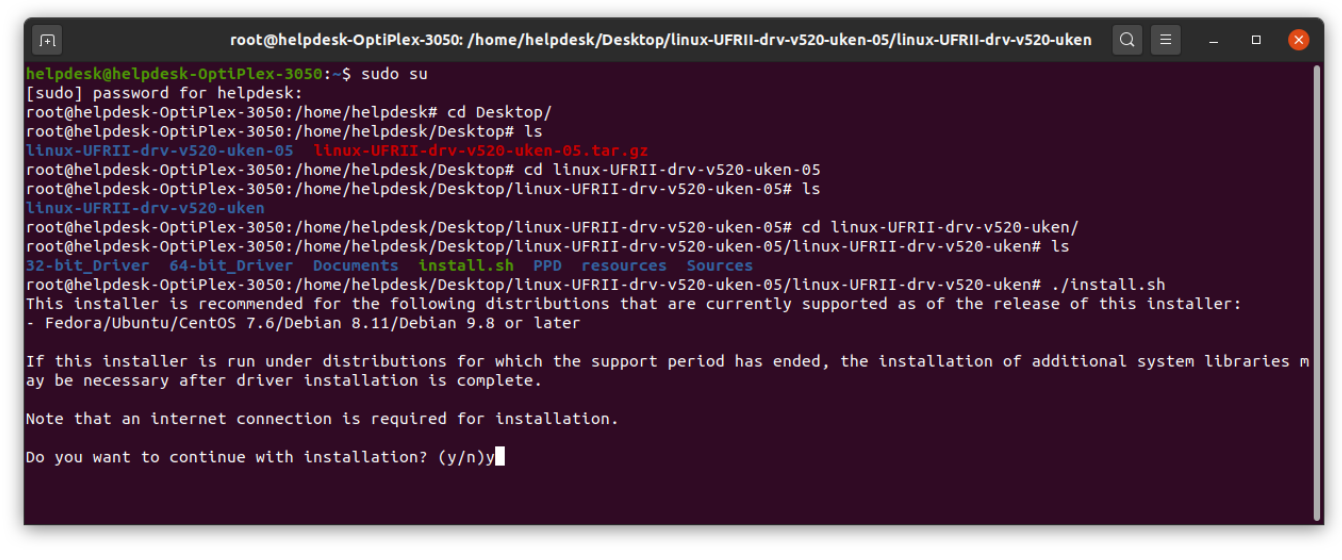

Step 15:- If below message occurs, close terminal and update your OS then follow. Please follow the step no. 6 again.

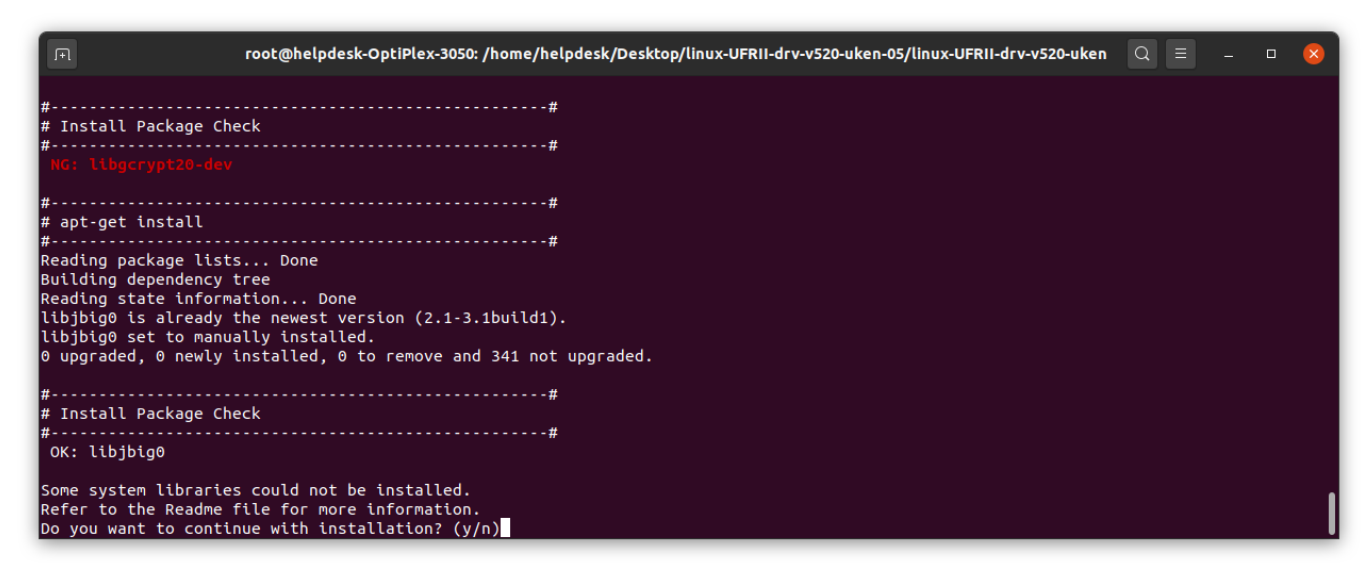

Step 16:- After successful installation below message will appear. Type N and close Terminal

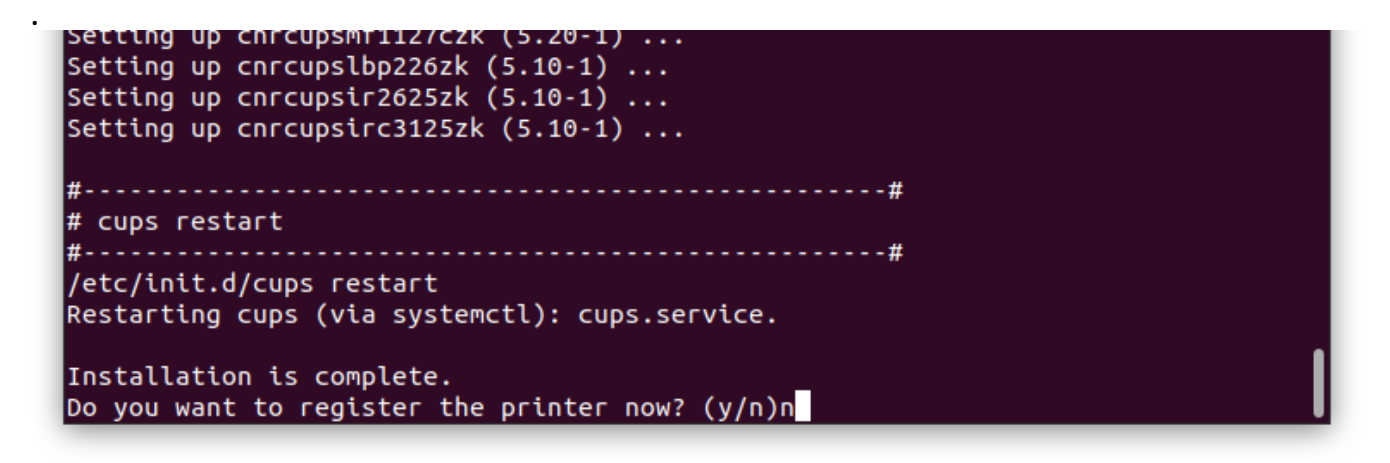

Step 17:- Go to *Settings*.

| Activities |                                  |                  | Jan 7 17:35 | <u></u> A                                               | <b>●</b> ) () <del>-</del> |
|------------|----------------------------------|------------------|-------------|---------------------------------------------------------|----------------------------|
| 1          | helpdesk                         | linux-UFRII-drv- |             | ۹»                                                      |                            |
|            |                                  | v520-uken-05.t   |             | USB Ethernet Connected           O         Settings     | •                          |
|            | Trash                            |                  |             | <ul> <li>☐ Lock</li> <li>① Power Off/Log Out</li> </ul> | •                          |
| <b>O</b>   | linux-UFRII-drv-<br>v520-uken-05 |                  |             |                                                         |                            |
|            |                                  |                  |             |                                                         |                            |
| ?          |                                  |                  | XXXXV       |                                                         |                            |

Step 18:- Select Printers and click on Additional Printer Settings.

| ג | Settings             | Printers Add Q – 🗆          |
|---|----------------------|-----------------------------|
| ŝ | Sharing              |                             |
| Л | Sound                |                             |
| • | Power                |                             |
| Ņ | Displays             |                             |
| 0 | Mouse & Touchpad     |                             |
|   | Keyboard Shortcuts   |                             |
| Đ | Printers             |                             |
| Ö | Removable Media      | No princers                 |
| 0 | Color                | Add a Princer               |
| 0 | Region & Language    | Additional Printer Settings |
| Ť | Universal Access     |                             |
| 9 | Users                |                             |
| * | Default Applications |                             |
| 0 | Date & Time          |                             |
| + | About                |                             |

#### Step 19:- Below window will be opened. Click on Add.

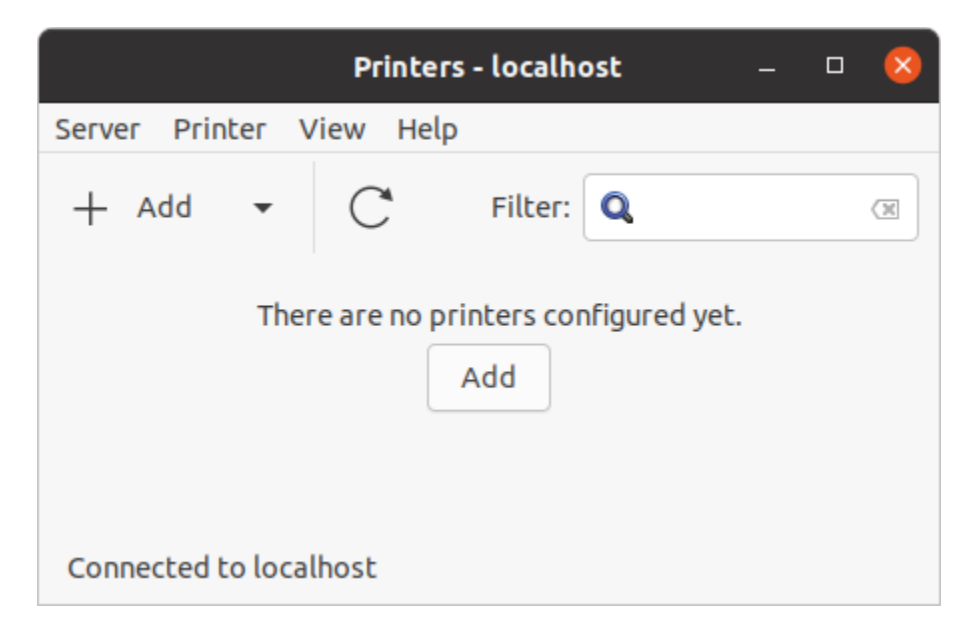

Step 20:- Below window will be opened. Select your printer and click on *Forward*.

|                                                                                                    |                                                                                                    | New Print                                  | er                                      | - 🗆 😣      |
|----------------------------------------------------------------------------------------------------|----------------------------------------------------------------------------------------------------|--------------------------------------------|-----------------------------------------|------------|
| Select De                                                                                                    | evice                                                                                                    |                                            |                                         |            |
| Printer connected<br>with USB will<br>appear here.<br>Network<br>printers will<br>appear here.<br>Network<br>printers will<br>appear here. | CUPS-BRF<br>ort #1<br>RI<br>k Printer<br>n iR-ADV 617 (192.168.1<br>n iR-ADV C3520 (192.16<br>n iR-ADV 4525/4535 (19<br>n iR-ADV 6555/6565 III (<br>Network Printer<br>lows Printer via SAMBA<br>Socket/HP. JetDirect | Location of the n<br>Host:<br>Port number: | etwork printer<br>192.168.1.101<br>9100 |            |
| Interr<br>Interr<br>LPD/I<br>Interr                                                                                                    | net Printing Protocol (ir<br><del>net Printing Protocol (ir</del><br>'LPR Host or Printer<br>net Printing Protocol (h                                                                                                 | Connection<br>AppSocket/HP Je              | tDirect                                 | el Forward |

Step 21:- Selected printer details will be displayed; Now click on *Apply*.

|                                                                  | New Printer        |         |        | - |       | 8 |
|------------------------------------------------------------------|--------------------|---------|--------|---|-------|---|
| Describe Printer                                                 |                    |         |        |   |       |   |
| Printer Name<br>Short name for this printer such as "lase        | rjet"              |         |        |   |       |   |
| Canon-iR-ADV-617                                                 |                    |         |        |   |       |   |
| Description (optional)<br>Human-readable description such as "HP | PLaserJet with Dup | olexer" |        |   |       |   |
| Canon iR-ADV 617                                                 |                    |         |        |   |       |   |
| Location (optional)<br>Human-readable location such as "Lab 1"   | 1                  |         |        |   |       |   |
| 192.168.1.101                                                    |                    |         |        |   |       |   |
|                                                                  |                    |         |        |   |       |   |
|                                                                  |                    |         |        |   |       |   |
|                                                                  |                    |         |        |   |       |   |
|                                                                  |                    | Back    | Cancel |   | Apply |   |

Step 22:- Printer has been added.

| Printers                 | s - localhost — | 0 😣 |
|--------------------------|-----------------|-----|
| Server Printer View Help |                 |     |
| + Add - C                | Filter:         | 8   |
| Canon-iR-ADV-617         |                 |     |
| Connected to localhost   |                 |     |

## **Configuration Department id in driver;**

Prerequisite:-

- Driver should be install properly in Linux.
- Department ID should be enable in Machine.

**Step1:-** Open the Terminal and log in with super user.

### #sudo su

**Step2:-** Enter the password user password.

**Step3:-** Now type the below command.

## #sudo su cngplp2

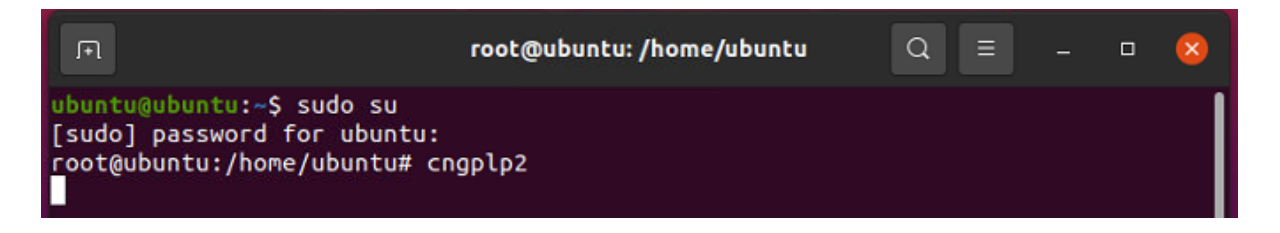

Step4:- Now blew pop window will appear. Go to Properties.

|                     | Canon Printer Set                           | ting Utility – 🙁             |
|---------------------|---------------------------------------------|------------------------------|
| Printer             |                                             |                              |
| Name:               | Canon-iR-ADV-617-UFR-II                     | ✓ Properties                 |
|                     |                                             | Set as Default               |
| Print Ra<br>O All P | nge<br>Pages                                | Print Pages<br>All Pages     |
| O Page              | e Range                                     | Odd Number Pages             |
| Options             |                                             |                              |
| Copies              | : 1                                         | - +                          |
| Reve                | erse Order                                  |                              |
| Special<br>Corr     | Options<br>rect Print Data (Including White | Space on Colored Background) |
|                     | Print Save                                  | Settings Cancel              |

Step5:- Go to "Device Settings" and select the "Job Accounting" option. After select the Job Accounting go to "Settings Tab".

| General Finishing Paper Source Output Method: Device Settings | Quality | Device Settings  | Settings |
|---------------------------------------------------------------|---------|------------------|----------|
| Output Method:                                                | Print   |                  | Settings |
| Device Settings                                               |         |                  |          |
|                                                               |         |                  |          |
| Output Options:                                               | None    |                  | <b>•</b> |
| Secure Printing Function of Device                            |         |                  |          |
| Job Accounting                                                |         |                  | Settings |
| Use User Authentication Function                              |         |                  | Settings |
|                                                               |         |                  |          |
|                                                               |         |                  |          |
|                                                               |         |                  |          |
|                                                               |         |                  |          |
|                                                               |         |                  |          |
|                                                               |         |                  |          |
|                                                               |         |                  |          |
|                                                               |         |                  |          |
|                                                               | OK      | Pestore Defaults | Cancel   |

Step6:-After Click on "Settings" below POP up window will come.

Now enter **Department ID and PIN** and Press OK.

After that click on "Save Settings" again Department ID window will come. Press ok and window will disappear.

|                                    |              | Canon-iR-/   | ADV-617-UFR | -11             | - 😣      |  |
|------------------------------------|--------------|--------------|-------------|-----------------|----------|--|
| General                            | Finishing    | Paper Source | Quality     | Device Settings |          |  |
| Output Metho                       | od:          |              | Print       |                 | Settings |  |
| Device Settin                      | gs           |              |             |                 |          |  |
| Output Optio                       | ns:          |              | None        |                 | -        |  |
| Secure Printing Function of Device |              |              |             |                 |          |  |
| Job Accou                          | unting       | ID/PI        | N Settings  |                 | Settings |  |
| Use User /                         | Authenti ID: | 123          |             |                 | Settings |  |
|                                    | PIN          |              |             |                 |          |  |
|                                    | Plix.        |              |             |                 |          |  |
|                                    |              |              | ОК          | Cancel          |          |  |
|                                    |              |              |             |                 |          |  |
|                                    |              |              |             |                 |          |  |
|                                    |              |              |             |                 |          |  |
|                                    |              |              |             |                 |          |  |
|                                    |              |              |             |                 |          |  |
|                                    |              | (            | ок          | Restore Default | s Cancel |  |

**Step7:-** Now once again open the Terminal and enter the below command without the sudo su command.

\$ cngplp2

| A                         | ubuntu@ubuntu: ~ | Q = - | • 😣 |
|---------------------------|------------------|-------|-----|
| ubuntu@ubuntu:~\$ cngplp2 |                  |       |     |

Step 8. Now follow the same process as shown in Steps no; 4,5,6, .

|                                     |                         | Canon Printer                  | Setting Utility                              | - 😣               |  |
|-------------------------------------|-------------------------|--------------------------------|----------------------------------------------|-------------------|--|
| Printer                             |                         |                                |                                              |                   |  |
| Name:                               | Canon-iR-               | n-iR-ADV-617-UFR-II            |                                              | Properties        |  |
|                                     |                         |                                |                                              | Set as Default    |  |
| Print Range<br>All Pages Page Range |                         | Print Pag<br>O All Pa<br>O Odd | Print Pages<br>All Pages<br>Odd Number Pages |                   |  |
|                                     |                         |                                | O Even                                       | Number Pages      |  |
| Options                             | 5                       |                                |                                              | _                 |  |
| Copies                              | 5:                      | 1                              | - +                                          |                   |  |
| Rev                                 | erse Order              |                                |                                              |                   |  |
| Special                             | Options<br>rect Print D | ata (Including W               | hite Space on Co                             | lored Background) |  |
|                                     | F                       | Print                          | ave Settings                                 | Cancel            |  |

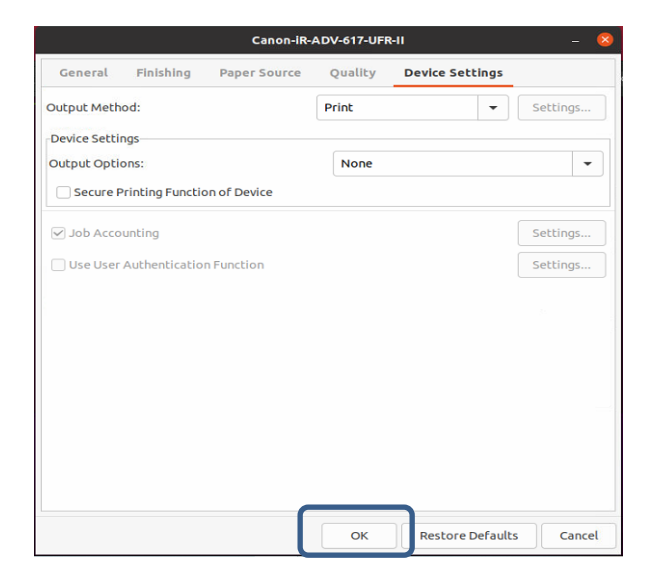

| Canon-iR-ADV-617-UFR-II – 😣 |                   |              |            |                  |          |
|-----------------------------|-------------------|--------------|------------|------------------|----------|
| General                     | Finishing         | Paper Source | Quality    | Device Settings  |          |
| Output Meth                 | od:               |              | Print      | •                | Settings |
| Device Setti                | ngs               |              |            |                  |          |
| Output Opti                 | ons:              |              | None       |                  | •        |
| Secure F                    | Printing Function | on of Device |            |                  |          |
| Job Acco                    | unting            | ID/PII       | N Settings |                  | Settings |
| 🗌 Use User                  | Authenti ID:      | 123          |            |                  | Settings |
|                             | DIN               |              |            |                  |          |
|                             |                   |              |            |                  |          |
|                             |                   |              | ок         | lancel           |          |
|                             |                   |              |            |                  |          |
|                             |                   |              |            |                  |          |
|                             |                   |              |            |                  |          |
|                             |                   |              |            |                  |          |
|                             |                   |              |            |                  |          |
|                             |                   |              | ок         | Restore Defaults | Cancel   |

Now Department ID configuration process is complete.

Same you can configuration the User Authentication in driver by using the 'Use User Authentication Function' under the device settings option.